# **Visual Inspection**

Please perform a brief visual inspection of every PCB to ensure adequate PCB fabrication and assembly quality. The tests are generic and intended to catch "big-ticket" manufacturing errors that could indicate electrical performance issues and the existence of obscure issues. Return to the manufacturer if any of these issues are present:

| Test                                   | Instructions                                                                                                    |                                                                                                    |                  |  |
|----------------------------------------|----------------------------------------------------------------------------------------------------|----------------------------------------------------------------------------------------------------|------------------|--|
| All Board Tests                        | Tests must be done for every board.                                                                                                    |                                                                                                    |                  |  |
| Component<br>Orientation               | <ol> <li>Ensure proper orientation of all major<br/>connectors/mechanical components:         <ul> <li>a) Mini USB receptacle</li> <li>b) Input/output banana jacks</li> <li>c) JLink debug connector</li> <li>d) Standoffs</li> </ul> </li> <li>Check orientation of polarized component against the assembly layer according to the "Layout" gerber document in Strata's Platform Content tab. DO NOT use silkscreen as a reference for polarity.         <ul> <li>a) ICs: U1, U2, U3, U4, U5, U8, U10, U11, U13, U14, U19, U21, U22, U23, U24, U26</li> <li>b) Caps: C18</li> <li>c) Diodes: D1, D2, D3, D4, D5, D6, D7, D8, D9, D12, D21, D24, D26, D28, D32, D34, D35, D36, D37, D40, D42, D43, D44</li> </ul></li></ol> | <complex-block><complex-block></complex-block></complex-block>                                                                                                    | All components i |  |
| Component<br>Solder Attach/<br>Seating | <ol> <li>Check for noticeable errors in component installation:         <ul> <li>a) Tombstoned/misaligned components</li> <li>b) Ripped pads</li> <li>c) Cold solder joints</li> </ul> </li> </ol>                                                                                                    | Example of improper component placement/seating:       Example of resistor rotated on its side:         Image: Image: | No obvious solde |  |

installed with proper orientation

ler attachment and seating issues for any components

|                       |                                                                                                    | Example of ripped pads: Example of ripped pads:                                    | mple of questionably cold/hand-<br>soldered joints: |
|-----------------------|----------------------------------------------------------------------------------------------------|------------------------------------------------------------------------------------|-----------------------------------------------------|
| Silkscreen<br>Quality | <ol> <li>Check for major silkscreen errors. At a minimum, ensure<br/>the following are legible:         <ul> <li>a) OPN marking</li> <li>b) ON logo</li> <li>c) Strata logo</li> </ul> </li> <li>Ensure no silk on pads</li> </ol> | Example of poor silkscrup<br>PORTLAND SEC<br>ONSEC 18-017<br>BU ENABLE 15A<br>REV1 | een quality:                                        |

## **Electrical Tests**

The following are electrical tests to ensure basic hardware functionality and do not require opening the Strata application. The following lab equipment is required to perform the tests:

### 1.) Digital Multimeter

| Test              | Instructions                                                                                                    | Pass Condition                       |
|-------------------|----------------------------------------------------------------------------------------------------|--------------------------------------|
| All Board Tests   | Tests must be done for every board.                                                                                                    |                                      |
| Power Rail Shorts | <ol> <li>With a multimeter, check for greater than 1kΩ from the following main power rails to ground:         <ul> <li>a) VIN</li> <li>b) 3V3</li> <li>c) VOUT</li> <li>d) 5V_REG</li> <li>e) NEG_5V</li> </ul> </li> <li>Check no shorts between the following rails:         <ul> <li>a) VIN &lt;-&gt; VOUT</li> </ul> </li> </ol>                           | No undesired sh                      |
| Pullups/Pulldowns | <ol> <li>Confirm 10kΩ to ground for the following signals:         <ul> <li>a) EN_210, EN_211, EN_213, EN_214, EN_333</li> <li>b) HIGH_LOAD_EN</li> </ul> </li> <li>Confirm approx. 10kΩ to 3V3 for the following signals:         <ul> <li>a) LOW_LOAD_EN#, MID_LOAD_EN#</li> <li>b) LOAD_FAULT#</li> <li>c) VS_INT#, CS_INT, I_IN_INT</li> </ul> </li> </ol> | Signals have app<br>to ground or a p |

een errors

horts to ground or other rails for all main power rails

propriate pullup/pulldown resistances with no undesired shorts power rail

| USB 5V/MCU 3V3 | <ol> <li>Plug in the mini USB connector to to board.</li> <li>With a multimeter, probe the following voltages to GND:</li> </ol> | <ul> <li>5V voltage read</li> <li>3V3 rail voltage</li> </ul> |
|----------------|----------------------------------------------------------------------------------------------------|---------------------------------------------------------------|
|                | a) 5V<br>b) 3V3                                                                                                    |                                                               |

# **Strata Functionality**

The following tests are used to verify basic Strata connectivity and proper functionality of the UI/firmware for receiving telemetry and controlling the platform. Some tests only need to be completed once, while others must be completed for every board.

| Test                           | Instructions                                                                                                    |        |  |
|--------------------------------|----------------------------------------------------------------------------------------------------|--------|--|
| One Time Tests                 | These tests only need to be done one time per OPN.                                                                                                    |        |  |
| Strata Version<br>Confirmation | <ul> <li>1) Ensure Strata version is appropriate for validation by asking product owner.</li> <li>2) Open Strata and login. Create a login if you don't already have one.</li> <li>3) Click the profile letter (first letter of the first name used for login registration step), in the top right corner of the screen, then select "About".</li> <li>4) Check the Strata version in the dialog box that comes up. <ul> <li>a) If version is out of date, install the <u>newest Strata release</u>.</li> <li>b) If the newest official release version is not new enough, contact SEC for a Beta release.</li> </ul> </li> </ul> | The ap |  |
| Strata Platform<br>Selector    | <ol> <li>On "Platform Selection" tab find the STR OPN in this list. There is one possible OPN that is listed below:         <ul> <li>a) STR-CURRENT-SENSE-GEVB</li> <li>2) Select "Browse Documentation"</li> </ul> </li> </ol>                                                                                                    |        |  |
| Setup                          | 1) Install "Hello Strata Utils" using the newest Hello Strata installer here <ul> <li>a) \\usbserv1\deployment\hello_strata</li> <li>CONLY REQUIRED TO INSTALL THE FOLLOWING!! See picture to right.</li> <li>a) JLink</li> <li>b) Platform Registration Tool</li> <li>c) Serial Console Interface</li> </ul>                                                                                                    | One-ti |  |
| All Board Tests                | Tests below this line must be done on every board.                                                                                                    |        |  |

lition

ppropriate Strata Developer Studio version is installed.

the OPN is in the "Platform Selection" list st one document is shown on "Platform Content" tab under orm Documents" and optionally documents displayed on "Part neets" and "Downloads"

ime installation completed

| Platform<br>Registration<br>Tool | <ol> <li>Ensure "Setup" section was completed. Those instructions only need to be repeated<br/>if the "Hello Strata Utils" are not installed.</li> <li>Connect the EVB as shown in the picture to the right</li> <li>Open the "Platform Registration Tool" application         <ul> <li>Per OPN, download the .bin file from Strata's "Platform Documents" &gt;</li></ul></li></ol>                                                                                                    |                                                   | Flash w<br>P                                       |
|----------------------------------|----------------------------------------------------------------------------------------------------|---------------------------------------------------|----------------------------------------------------|
| Serial Console<br>Interface      | <ol> <li>Open the "Serial Console Interface" application and execute the following command<br/>{"cmd":"set_platform_id","payload":{"platform_id":"0570d932-6a3f-4a34-8442-cd99145<br/>cd9914518241","board_count":0}}</li> <li>a) Repeat steps 1) through 5) for the remaining boards before continuing to next steps</li> </ol>                                                                                                    | 18241","class_id":"0570d932-6a3f-4a34-8442-<br>ep | Comma<br>19:04:29.3<br>19:04:29.4                  |
| Strata Detection                 | <ol> <li>Unplug mini USB cable from previous steps (see picture to right for reference to<br/>which USB cable).</li> <li>Open Strata and Login, you should see Platform Selection list</li> <li>Plug in board to computer using mini USB cable</li> </ol>                                                                                                    |                                                   | Strata o                                           |
| Input Voltage                    | <ol> <li>Using lab power supply and banana plugs, provide evaluation board with 12V DC<br/>with at least 2A current limit (see image to right for polarity).</li> </ol>                                                                                                    | Input<br>Power<br>Supply                          | "VIN" r                                            |
| Enable Switches                  | <ol> <li>Connect a digital multimeter to VOUT and GND to read a DC voltage.</li> <li>Enable "NCS213R" switch. Check pass conditions. Disable "NCS213R" switch.</li> <li>Enable "NCS214R" switch. Check pass conditions. Disable "NCS214R" switch.</li> <li>Enable "NCS210R" switch. Check pass conditions. Disable "NCS210R" switch.</li> <li>Enable "NCS211R" switch. Check pass conditions. Disable "NCS211R" switch.</li> <li>Enable "NCS211R" switch. Check pass conditions. Disable "NCS211R" switch.</li> <li>Enable "NCS211R" switch. Check pass conditions. Disable "NCS211R" switch.</li> <li>Set input voltage to 5V. Enable "NCS333A" switch. Check pass conditions. Disable "NCS211R" switch.</li> </ol> | CS333A" switch.                                   | The mu<br>each of<br>Green I<br>know w<br>right co |

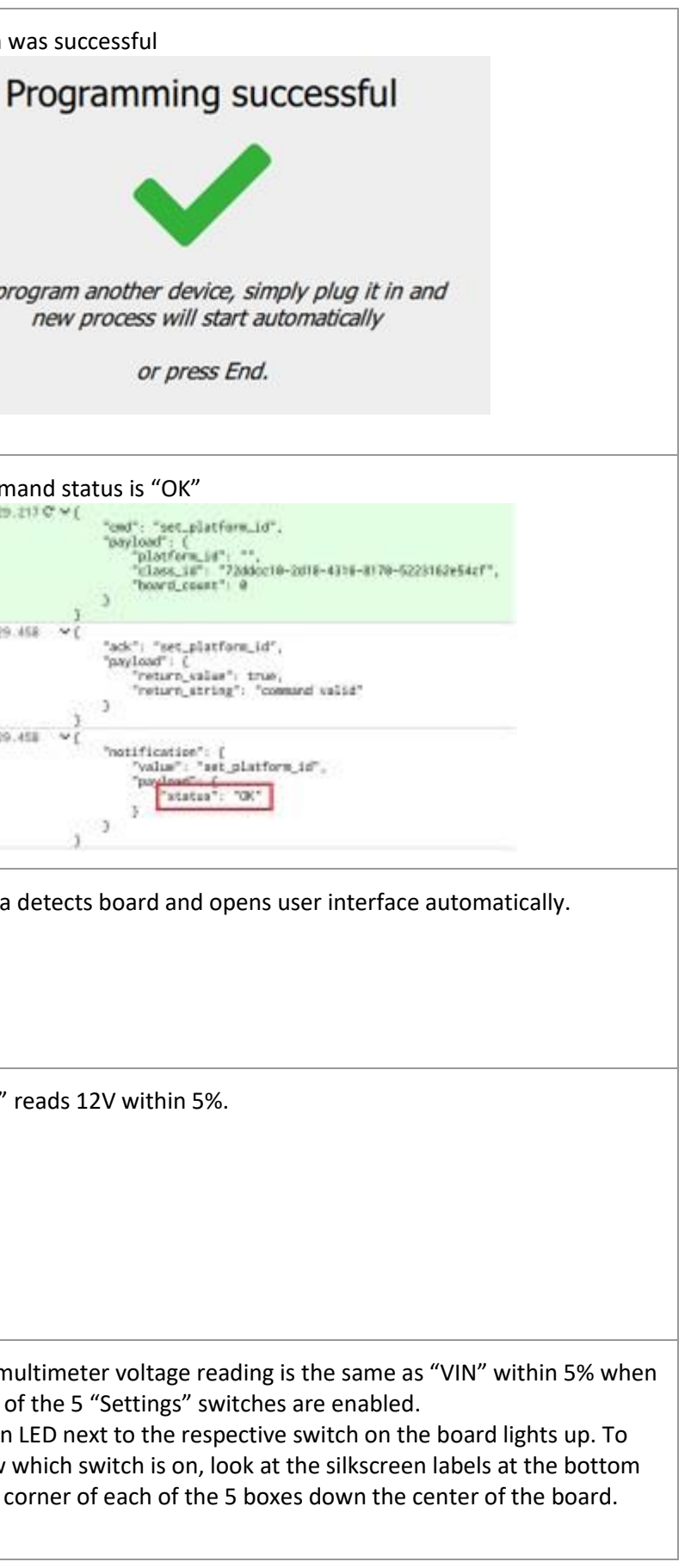

| On Board Loads | <ol> <li>Set Input voltage to 1.5V.</li> <li>Turn on "NCS333A" switch. Click "Recalibrate". Turn on the "Low Current" switch and the set the slider to the right of the switch to 50uA. Check pass condition 1).</li> <li>Turn on "NCS210R" switch. Click "Recalibrate". Turn on the "Mid Current" switch and the set the slider to the right of the switch to 50mA. Check pass condition 2).</li> <li>Turn on "NCS213R" switch. Click "Recalibrate". Turn on the "High Current" switch and the set the slider to the right of the switch to 1A. Check pass condition 3).</li> </ol> | <ol> <li>The cur<br/>10% of</li> <li>The cur<br/>10% of</li> <li>The cur<br/>10% of</li> </ol> |
|----------------|----------------------------------------------------------------------------------------------------|------------------------------------------------------------------------------------------------|
| Interrupts     | <ol> <li>Set the "Mode" switch to "Manual".</li> <li>Set the "Max Input Voltage" slider to be 10V. Set input voltage to 12V. Check pass condition 1).</li> <li>Set the "Max Input Voltage" slider to be 26.5V. Click the "Reset" button.</li> <li>Set the "Max Input Current" slider to be 1A. Set input voltage to 2V. Turn on the "NCS213R" switch followed by the "High Current" switch. Set the "High Current" slider to 2A. Check pass condition 2).</li> </ol>                                                                                                    | <ol> <li>UI grey<br/>messag<br/>LED are</li> <li>UI grey<br/>messag<br/>LED are</li> </ol>     |

rrent reading found next to the "NCS333A" switch is within f 50uA.

rrent reading found next to the "NCS210R" switch is within f 50mA.

rrent reading found next to the "NCS213R" switch is within f 1A.

ys out all 5 switches in the "Settings" section and gives an error ge in the "Status List". "Input Voltage Status" LED and "Fault" e both red.

ys out all 5 switches in the "Settings" section and gives an error ge in the "Status List". "Input Current Status" LED and "Fault" e both red.